# Sx350、SG350X、またはSx550Xスイッチでの 仮想ローカルエリアネットワーク(VLAN)インタ ーフェイスの設定

目的

仮想ローカルエリアネットワーク(VLAN)を使用すると、ローカルエリアネットワーク (LAN)を論理的に異なるブロードキャストドメインにセグメント化できます。機密データが ネットワーク上でブロードキャストされるシナリオでは、特定のVLANにブロードキャスト を指定することでセキュリティを強化するためにVLANを作成できます。VLANに属するユ ーザだけが、そのVLANのデータにアクセスして操作できます。また、VLANを使用して、 ブロードキャストやマルチキャストを不要な宛先に送信する必要性を減らし、パフォーマン スを向上させることもできます。

VLANは作成できますが、VLANが手動または動的に少なくとも1つのポートに接続されるまで、これは影響しません。ポートは常に1つ以上のVLANに属している必要があります。

各VLANは、1 ~ 4094の値を持つ一意のVLAN ID(VID)で設定する必要があります。デバイ スはVID 4095を廃棄VLANとして予約します。Discard VLANに分類されたすべてのパケット は、入力時に廃棄され、ポートには転送されません。

この記事では、Sx350、SG350X、またはSG550XシリーズスイッチでVLANインターフェイ スを設定する方法について説明します。

# 該当するデバイス

- Sx350シリーズ
- SG350Xシリーズ
- Sx550Xシリーズ

### [Software Version]

• 2.2.5.68

## スイッチのVLANインターフェイス設定

**重要**:次の手順に進む前に、スイッチにVLANが設定されていることを確認します。スイッチでVLAN設定を行う方法については、ここをクリックし<u>て手順を</u>確認してください。

ステップ1:Webベースのユーティリティにログインし、[Display Mode]ドロップダウ**ンリス** トから[Advanced]を選択します。

| Display Mode: | Advanced <b>v</b> | Logout | About | Help |
|---------------|-------------------|--------|-------|------|
|               | Basic             |        |       | a    |
|               | Advanced          |        |       |      |

ステップ2:[VLAN Management] > [Interface Settings]を選択します。

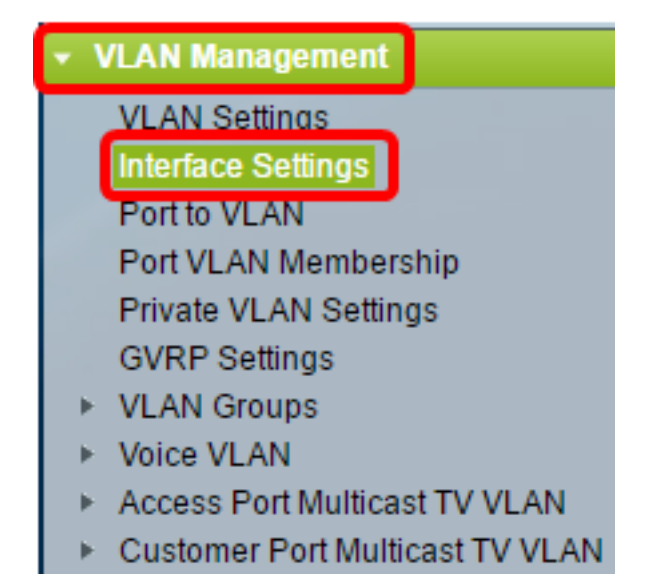

**注**:使用できるメニューオプションは、使用しているスイッチによって異なります。この例では、SG350Xスイッチが使用されています。

ステップ3:[Interface Type]ドロップダウンリストからインターフェイスを選択します。

| Interface Settings               |           |           |    |                  |         |  |
|----------------------------------|-----------|-----------|----|------------------|---------|--|
| Interface Settings Table         |           |           |    |                  |         |  |
| Filter: Interface Type equals to |           |           |    | Port of Unit 1 ▼ | Go      |  |
|                                  | Entry No. | Interface | Sw | LAG              | terface |  |

- [Port]:[Interface Type]ドロップダウンリストから、[Port]を選択する必要があるポートが1つだけの場合に選択します。
- LAG:[Interface Type]ドロップダウンリストから、設定するLAGを選択します。これは、 LAG設定で定義されたポートのグループに影響します。

**注**:この例では、ユニット1のポートが選択されています。

ステップ4:[**Go**]をクリックし**て**、インターフェイス上のポートまたはLAGのリストを表示します。

| Interface Settings Table |               |            |                     |                        |  |  |
|--------------------------|---------------|------------|---------------------|------------------------|--|--|
| Filte                    | er: Interface | Type equal | s to Port of Unit 1 | ▼ Go                   |  |  |
|                          | Entry No.     | Interface  | Switchport Mode     | Interface<br>VLAN Mode |  |  |

ステップ5:変更するポートまたはLAGのオプションボタンをクリックします。

|         | Entry No. | Interface | Switchport Mode | Interface | Frame     | Ingress   |
|---------|-----------|-----------|-----------------|-----------|-----------|-----------|
|         |           |           |                 | VLAN Mode | Туре      | Filtering |
| 0       | 1         | GE1       | Layer 2         | Trunk     | Admit All | Enabled   |
| $\odot$ | 2         | GE2       | Layer 2         | General   | Admit All | Enabled   |
| 0       | 3         | GE3       | Layer 2         | Access    | Admit All | Enabled   |

注:この例では、GE2が選択されています。

ステップ6:ページを下にスクロールし、[Edit]をクリックします。

| 0 | 50        | XG2  | Layer 2 | Access |
|---|-----------|------|---------|--------|
| • | 51        | XG3  | Layer 2 | Access |
| 0 | 52        | XG4  | Layer 2 | Access |
|   | Copy Sett | ings | Edit    |        |

ステップ7:(オプション)目的のインターフェイスに対応するオプションボタンをクリック します。

Interface:

Unit 1 🕶 Port GE2 LAG ۲

- [Port]:[Unit]ドロップダウンリストから、設定するポートを選択します。これは、選択した1つのポートに影響します。
- •LAG:[LAG]ドロップダウンリストから、設定するLAGを選択します。これは、LAG設定で定 義されたポートのグループに影響します。

**注**:この例では、ユニット1のポートGE2が選択されています。

ステップ8:優先するスイッチポートモードのオプションボタンをクリックします。

Switchport Mode:

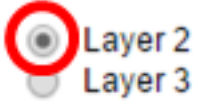

- レイヤ2:物理層(レイヤ1)を制御するプロトコルと、メディアで送信される前のデータの フレーム化方法を含むデータリンク層。LAN上の2つのセグメント間のフレームのデータをフ ィルタリングおよび転送するレイヤ2機能は、ブリッジングと呼ばれます。
- レイヤ3:ネットワーク層は主に、論理的なインターネットワークパスを経由するパケットの データのルーティングを担当します。論理レイヤ3 VLANインターフェイスは、ルーティング とブリッジングの機能を統合します。

注:この例では、レイヤ2が選択されています。

ステップ9:インターフェイスの目的のVLANモードに対応するオプションボタンをクリックします。

Interface VLAN Mode:

#### General

- Access
- Trunk

Customer (The switch will be in Q-in-Q mode when it has one Private VLAN - Host

- Private VLAN Promiscuous
- 一般:インターフェイスは、1つ以上のVLANのタグ付きメンバまたはタグなしのメンバにす ることができます。
- アクセス:インターフェイスは、単一のVLANのタグなしメンバーです。このオプションを選択した場合は、ステップ<u>15に進みます</u>。
- トランク:インターフェイスは最大1つのVLANのタグなしメンバーであり、1つ以上の VLANのタグ付きメンバーです。このオプションを選択した場合は、ステップ<u>15に進みます</u>。
- ・顧客:インターフェイスはQ-in-Qモードです。これにより、リンクパートナーはプロバイダ ーネットワーク全体で独自のVLAN配置を使用できます。このオプションを選択した場合は、 ステップ<u>15に進みます</u>。
- [プライベートVLAN ホスト(Private VLAN Host)]: このオプションは、インターフェイス を隔離モードまたはコミュニティとして設定します。次に、[セカンダリVLAN – ホスト (Secondary VLAN - Host)]エリアで、隔離VLANまたはコミュニティVLANを選択できます。
- プライベートVLAN:混合モード:このオプションは、インターフェイスを混合モードに設定します。

注:この例では、[Private VLAN - Host]が選択されています。

ステップ10:(オプション)インターフェイスが受信できるフレームタイプに対応するオプ ションボタンをクリックします。このフレームタイプではないフレームは、入力で廃棄され ます。

Frame Type:

Admit All Admit Tagged Only Admit Untagged Only

- [すべて許可(Allow All)]: インターフェイスは、すべてのタイプのフレーム(タグなし、タグ 付き、および優先度のタグ付きフレーム)を受け入れます。
- タグ付きフレームのみを許可:インターフェイスはタグ付きフレームのみを受け入れます。
- タグなしフレームのみを許可:インターフェイスはタグなしフレームとプライオリティタグ 付きフレームのみを受け入れます。

注:この例では、[タグ付きのみ許可(Advisit Tagged Only)]がクリックされています。

ステップ11:(オプション)インターフェイスで入力フィルタリングを有効にするには、[ Enable]をオンにします。入力フィルタリングが有効な場合、インターフェイスは、そのイ ンターフェイスがメンバーではないVLANとして分類されたすべての着信フレームを廃棄し ます。 Frame Type:

Admit All
 Admit Tagged Only
 Admit Untagged Only
 Enable

Ingress Filtering:

**注**:アクセスポートとトランクポートでは、入力フィルタリングが常に有効になります。

ステップ12:(オプション)[プライマリVLAN(Primary VLAN)]ドロップダウンリストからプ ライマリVLANを選択します。プライマリVLANは、無差別ポートから隔離ポート、および コミュニティポートへのレイヤ2接続を可能にするために使用されます。

**注**:または、インターフェイスがプライベートVLANモードでない場合は[None]を選択でき ます。[なし]を選択した場合は、ステップ<u>15に進みます</u>。

Primary VLAN:

Secondary VLAN - Host:

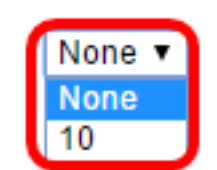

ステップ13:(オプション)1つのセカンダリVLANだけを必要とするホストに対して、隔離 VLANまたはコミュニティVLANを選択します。

**注**:[Secondary VLAN - Host]ドロップダウンリストは、ステップ9で[Private VLAN - Host]をクリックした場合にのみ使用できます。

Primary VLAN:

Secondary VLAN - Host:

Available Secondary VLANs:

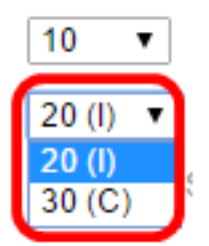

注:この例では、VLAN 20(I)が選択されています。

ステップ14:(オプション)無差別ポートでは、通常のパケット転送に必要なセカンダリ VLANをすべて[使用可能なセカンダリVLAN(Available Secondary VLANs)]から選択し、>ボ タンをクリ**ック**します。混合ポートとトランクポートは、複数のVLANのメンバになること ができます。

**注**:これらのエリアは、ステップ9で[Private VLAN - Promiscuous]をクリックした場合にの み使用できます。

| Frimary VLAN. |
|---------------|
|---------------|

| 10 |     | ۲ |
|----|-----|---|
| 20 | 715 |   |

Secondary VLAN - Host:

Available Secondary VLANs:

Selected Secondary VLANs:

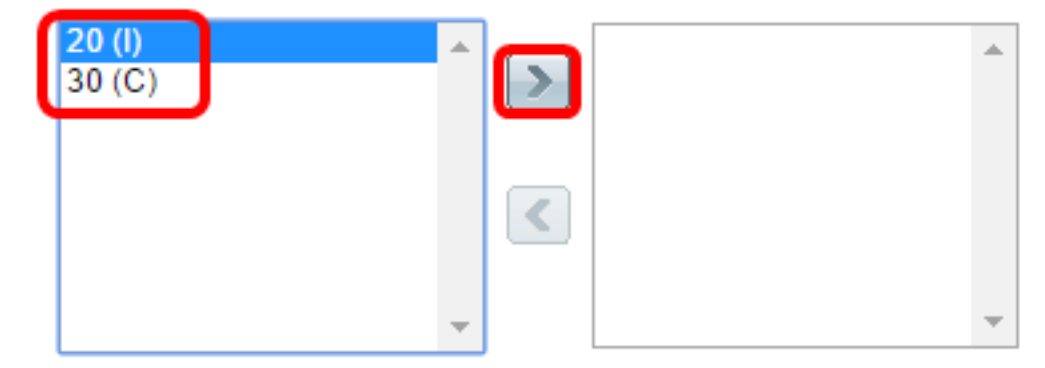

Legend: I - Isolated C - Community

**注**:この例では、VLAN 20(I)が[Selected Secondary VLANs]エリアに移動されます。

<u>ステップ15:[</u>Apply]をクリックし、[Close]をク**リックします**。

| Interface:                    | ● Unit 1 ▼ Port GE2 ▼ ○ LAG 1 ▼                                                                                                    |
|-------------------------------|----------------------------------------------------------------------------------------------------|
| Switchport Mode:              | <ul> <li>Layer 2</li> <li>Layer 3</li> </ul>                                                                                                    |
| Interface VLAN Mode:          | <ul> <li>General</li> <li>Access</li> <li>Trunk</li> <li>Customer (The switch will be in Q-in-Q mode when it</li> <li>Private VLAN - Host</li> <li>Private VLAN - Promiscuous</li> </ul> |
| Frame Type:                   | <ul> <li>Admit All</li> <li>Admit Tagged Only</li> <li>Admit Untagged Only</li> </ul>                                                                                                    |
| Ingress Filtering:            | Enable                                                                                                    |
| Primary VLAN:                 | 10 🔻                                                                                                    |
| Secondary VLAN - Host:        | 20 (I) 🔻                                                                                                    |
| Available Secondary VLANs:    | Selected Secondary VLANs:                                                                                                    |
| 20 (l)<br>30 (C)              |                                                                                                    |
| Legend: I - Isolated C - Comm | unity                                                                                                    |
| Apply Close                   |                                                                                                    |

ステップ16:(オプション)[**Save**]をクリック**し**、スタートアップコンフィギュレーション ファイルに設定を保存します。

|                                   |                   |                      |                        | Save 3        | cisc                 | o Language:  | English   |  |  |
|-----------------------------------|-------------------|----------------------|------------------------|---------------|----------------------|--------------|-----------|--|--|
| abit PoE Stackable Managed Switch |                   |                      |                        |               |                      |              |           |  |  |
| face Se                           | ettings           |                      |                        |               |                      |              |           |  |  |
| face Settin                       | ngs Table         |                      |                        |               |                      |              |           |  |  |
| : Interface                       | <i>Type</i> equal | Is to Port of Unit 1 | Go                     |               |                      |              |           |  |  |
| Entry No.                         | Interface         | Switchport Mode      | Interface<br>VLAN Mode | Frame<br>Type | Ingress<br>Filtering | Primary VLAN | Secondary |  |  |
| 1                                 | GE1               | Layer 2              | Trunk                  | Admit All     | Enabled              |              |           |  |  |
| 2                                 | GE2               | Layer 2              | Private VLAN - Hos     | t Admit All   | Enabled              | 10           | 20        |  |  |
| 3                                 | GE3               | Layer 2              | Access                 | Admit All     | Enabled              |              |           |  |  |
| 4                                 | GE4               | Laver 2              | Trunk                  | Admit All     | Enabled              |              |           |  |  |

これで、Sx350、SG350X、またはSx550XシリーズスイッチのVLANインターフェイス設定 が完了しました。